TO: EPSON 愛用者 FROM: EPSON 客服中心 主題敘述: 雷射複合機 Epson AcuLaser CX17NF 從電腦使用 XnView 網路掃描操 作設定方式 (僅限 Windows 系統,不支援 MAC 系統)

※由於 WINDOWS WIA 驅動無法支援網路掃描,故必需使用支援 TWAIN 掃描驅動的應用程式,執行掃描工作,建議可下載免費看圖軟體 XnView(多語版),下載網址如下: <u>http://download.xnview.com//XnView-win-full.exe</u> 或到 <u>Google</u> 搜尋下載安裝。(支援 PDF 檔案)

步驟1、程式安裝完成後,點選桌面「XnView」捷徑圖示啓動XnView(以WINDOWS7版本為例):

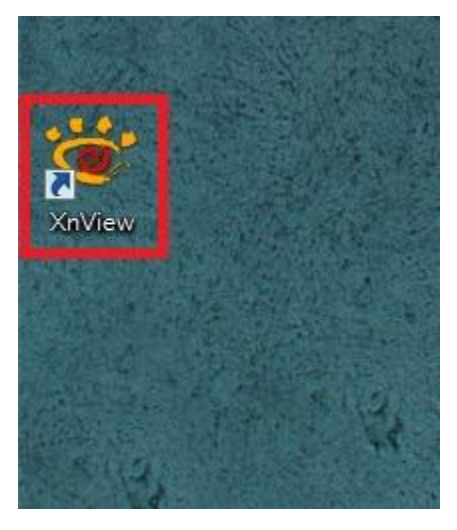

步驟 2、滑鼠在 XnView 視窗左上方,點選「檔案」功能選單。

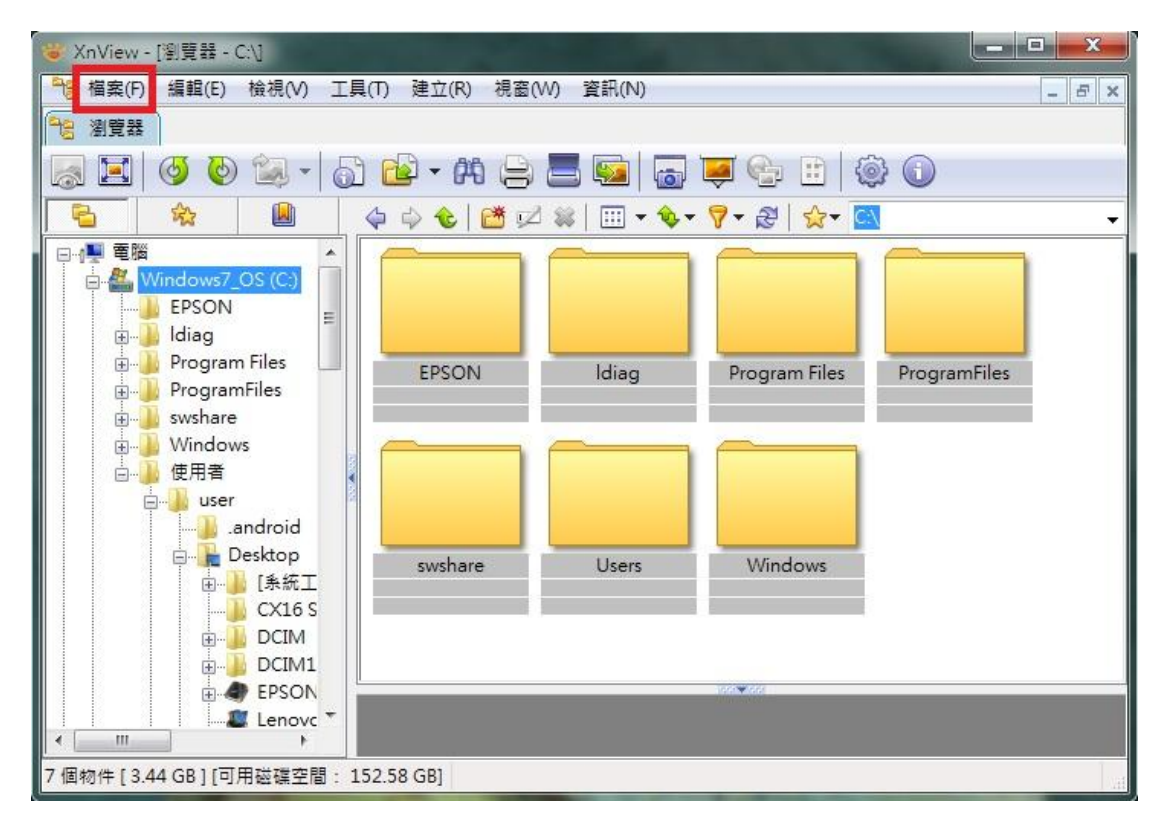

| 😽 X | nView - [瀏覽器 - C:\]  | States and states |                 |                   |
|-----|----------------------|-------------------|-----------------|-------------------|
| 78  | 檔案(F) 編輯(E) 檢視(V)    | 工具(T) 建立(R) 視窗(W) | 資訊(N)           | _ 8 ×             |
| 98  | 開啟                   | Ctrl+O            |                 |                   |
| 6   | 最近使用的檔案              | *                 | 😡   🐻 👿 💽 🗄     |                   |
|     | 關閉(C)                | Ctrl+W            |                 | <u>}</u> <b>∼</b> |
|     | 全部關閉                 |                   |                 |                   |
|     | 列印                   | Ctrl+P            |                 |                   |
|     | 選擇 TWAIN 來源          |                   |                 |                   |
|     | 祖取                   | Ctrl+Alt+A        | Idiag Program F | iles ProgramFiles |
|     | 擷取至                  |                   |                 |                   |
|     | 從掃描器或數位相機 (WIA       | A) 擷取             |                 | _                 |
|     | 離開(╳)                | Ctrl+Q            |                 |                   |
|     |                      |                   |                 |                   |
|     | □□ <b>□</b> Desktop  | swshare           | Users Window    | /S                |
|     | □ □ [示統工<br>】 CX16 S |                   |                 |                   |
|     | 🕀 📕 DCIM             |                   |                 |                   |
|     |                      |                   | 1000            |                   |
|     | Lenovc T             |                   |                 |                   |
|     | • m                  |                   |                 |                   |
| 7個物 | 勿件 [3.44 GB] [可用磁碟空間 | : 152.58 GB]      |                 | _12#              |

步驟 3、滑鼠點選「選擇 TWAIN 來源」(此設定只做一次,以後不用再設定)。

步驟 4、在選取來源畫面,點選「EPSON AL-CX17NF/WF 1.11(32-32)」,選取 CX17NF 為掃描來源,然後按「選取」按鈕。

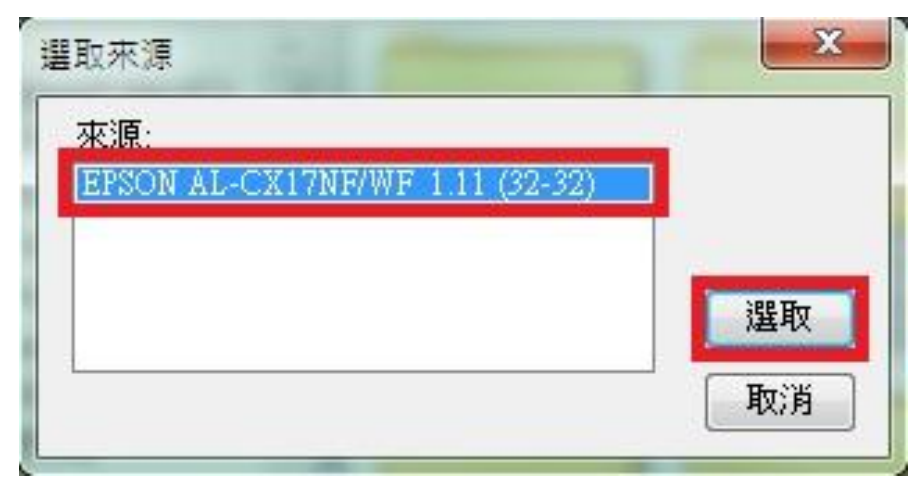

步驟 5、將滑鼠再次點選「檔案」功能選單,選擇「擷取」或「擷取至」。(此處 選擇擷取至,可掃描直接存檔。XnView 支援多種檔案格式,包含 PDF 檔)

| 😽 XnV | /iew - [瀏覽器 - C:\]        | States and States |            |                   | - <b>D</b> X |
|-------|---------------------------|-------------------|------------|-------------------|--------------|
| る福    | 案(F) 編輯(E) 檢視(V)          | 工具(T) 建立(R) 視窗(W) | 資訊(N)      |                   | _ & ×        |
| 28    | 開啟                        | Ctrl+O            |            |                   |              |
|       | 最近使用的檔案                   | •                 | 😡   🐻 👿 😪  | ) 🗄 🖗 🛈 🗌         |              |
|       | 關閉(C)                     | Ctrl+W            |            | 9   👷 - 🖾         | -            |
|       | 全部關閉                      |                   |            |                   | _            |
|       | 列印                        | Ctrl+P            |            |                   |              |
|       | <mark>選</mark> 擇 TWAIN 來源 |                   |            |                   |              |
|       | 擷取                        | Ctrl+Alt+A        | Idiag Prog | ram Files Program | Files        |
|       | 擷取至                       |                   |            |                   |              |
|       | 從掃描器或數位相機 (WI             | A) 擷取             |            |                   |              |
|       | 離開(X)                     | Ctrl+Q            |            |                   |              |
|       | android                   |                   |            |                   |              |
|       | ⊟ <mark>e</mark> Desktop  | swshare           | Users Wi   | indows            |              |
|       |                           |                   |            |                   |              |
|       | 🕀 🦺 DCIM                  |                   |            |                   |              |
|       |                           |                   |            |                   |              |
|       | Lenovc '                  | -                 |            |                   |              |
|       | m +                       |                   |            |                   |              |
| 7 個物件 | ♯[3.44 GB][可用磁碟空間         | : 152.58 GB]      |            |                   | 1.11         |

步驟 6、畫面出現「批次掃描」對話框,可在此畫面選擇指定存檔位置、檔案名稱、索引號碼及檔案格式,此處選擇 PDF 檔案格式,然後按「掃描」功能鍵。

| 資料夾      | C:\Users\user\Desktop           |
|----------|---------------------------------|
| 當名       | Scan                            |
| 基於目前日期   | 使用子資料夾                          |
| 開始索引     | 3 1 → 位數 □減少<br>所有百面 →          |
| 各式       | PDF - Portable Document Fr ▼ 選項 |
| ] 儲存為多頁檔 | 鎍 (TIFF/PDF)                    |

步驟 7、當第一次設定掃描時,系統尚未偵測到掃描器,會出現:「未偵測到掃描器。可能是掃描器的電源關閉、未正確連接纜線,或者未正確輸入 IP 位址設定。」將滑鼠點選「確定」按鍵,呼叫 CX17NF TWAIN 掃描功能選單。

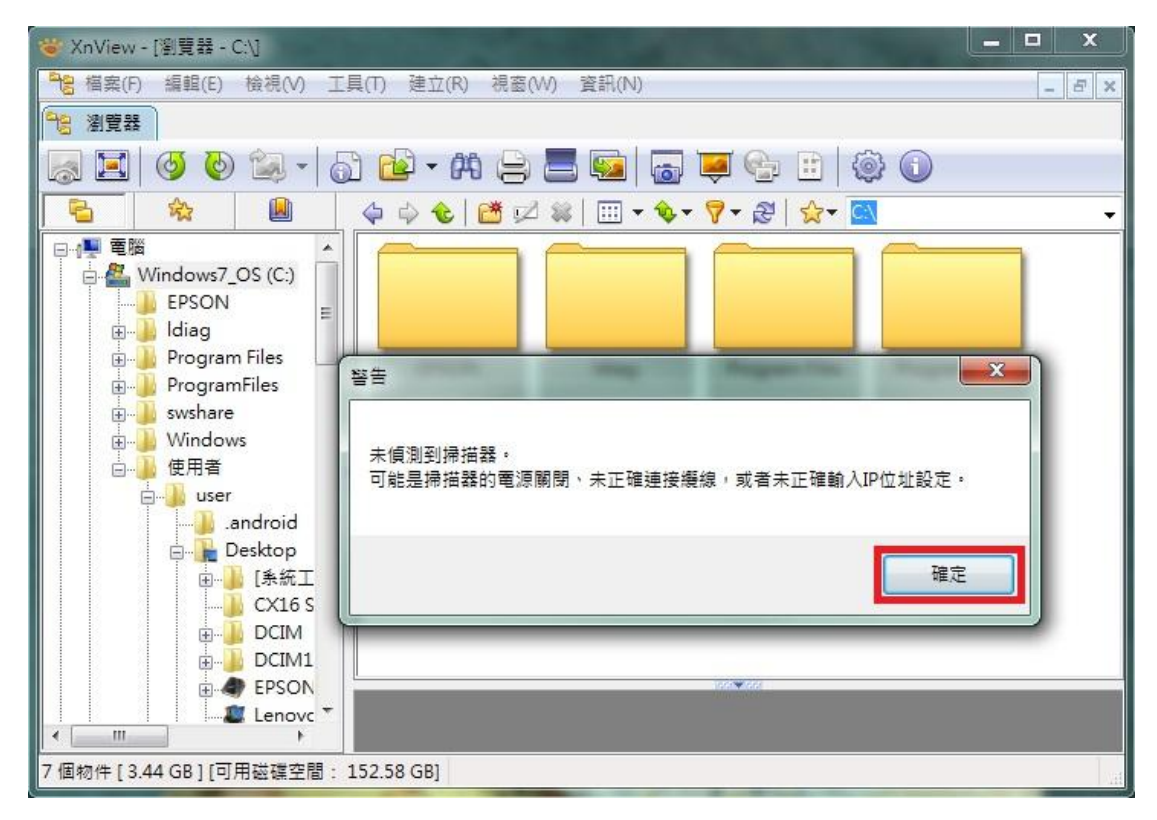

步驟 8、在 EPSON AL-CX17NF TWAIN 掃描選單中,滑鼠點選「連接埠」按鍵。

| 基本掃描 | 影像畫質 影像選項         | 單位(U): 像詞    | ₹ ▼        |             |
|------|-------------------|--------------|------------|-------------|
|      | 掃描來源(M):          |              |            |             |
|      | 玻璃面板 🔻            |              |            |             |
|      | 影像類型(T):          | 0            |            |             |
| 2    | 24位元全彩 ▼          | 1            |            |             |
|      | 掃描尺寸(Z):          | 0            |            |             |
|      | A4 (210 x 297 mm) | 1            |            | i           |
|      | 解析度(R):           | ° ]          |            |             |
| 2    | 300 dpi 🔹         | 2 4          |            |             |
|      |                   | 0 1          |            |             |
|      | 喜好設定(I)           | 000          |            |             |
|      | \$775+1           |              |            |             |
| Ĩ    | ロドス (U) 預 認知 (F)  | 寬: 2480 px 7 | 高: 3508 px | 尺寸: 24.89MB |
|      |                   |              |            |             |

步驟9、在「連接埠設定」選單中,點選「廣播(B)」選項,然後按「更新(R)」 按鍵。畫面顯示欄顯示 IP 位址(AcuLaser CX17NF)即為搜尋到的設備,然後按「確 認」按鍵確認即可。

|                                            | 本機裝置設定                      |       |  |
|--------------------------------------------|-----------------------------|-------|--|
| ◎ 本機裝                                      | 置(L)                        |       |  |
|                                            | 網路裝置設定                      |       |  |
| <mark>●</mark> <mark>唐播(B</mark><br>192.16 | )<br>68.6.210(AcuLaser CX 👻 | 更新(R) |  |
| ◎ 位置(4                                     | S稱或⊮位址)(I)                  |       |  |
|                                            |                             |       |  |
|                                            |                             |       |  |

步驟 10、若您知道 CX17NF 的網路 IP 位置,亦可直接點選位置(名稱或 IP 位置), 然後在下方的欄位中輸入 IP 位置,然後按「確認」按鍵確認。

| 連接埠設定 |                                                           |                                       |
|-------|-----------------------------------------------------------|---------------------------------------|
|       | 本機裝置設定<br>⑦ 本機裝置(L)                                       |                                       |
|       | 網路裝置設定 <ul> <li>廣播(B)</li> <li>重 位置(名稱或P位址)(I)</li> </ul> | 更新(R)                                 |
|       | 192.168.6.210<br>確定(0)                                    | [][[][[]]][[]]][[]]][[]]][[]]][[]]][[ |

步驟11、連接埠設定完成後,在CX17NF TWAIN 掃描功能選單中,點選「預覽」 功能鍵,此時CX17NF 會啓動掃描器,執行預掃描。

| 基本掃描    | 影像畫質影像選項            | 単12(U): 献茶 V 2400                                                                                                    |
|---------|---------------------|----------------------------------------------------------------------------------------------------|
|         | 掃描來源(M):            |                                                                                                    |
|         | 「坂埔面版 ▼             | 6 Windows<br>印志機測学言                                                                                                    |
|         | 影像類型(T):            |                                                                                                    |
| <u></u> | 24位元全彩 🔻            | Mark Constant and Constant and Constant and Constant Administration and Constant and Constant an |
|         | 掃描尺寸(Z):            | 2 - Base Anno<br>0 Base Anno<br>0 Base Anno<br>0 Base Anno<br>0 Base Anno                                                                                                    |
|         | A4 (210 x 297 mm) - | 1                                                                                                    |
|         | 解析度(R):             |                                                                                                    |
|         | 300 dpi 👻           | 2 4                                                                                                    |
|         |                     | 0                                                                                                    |
| -       | 支好設定の               | 3 n<br>0 _<br>0 _                                                                                                    |
|         |                     |                                                                                                    |
| 全       | 部預設(D) 預設值(F)       | · · · · · · · · · · · · · · · · · · ·                                                                                                    |
|         |                     | 寬: 2480 px 高: 3508 px 尺寸: 24.89MB                                                                                                    |

步驟 12、當預覽視窗出現預覽畫面,表示連線成功,之後按「掃描」按鍵,開始掃描。

| 基本掃描 | 影像畫質影像選項                                                                                                    | 單位(U): 像素 ▼ ○ 02400                                                                                                    |
|------|----------------------------------------------------------------------------------------------------|----------------------------------------------------------------------------------------------------|
| 2    | 掃描來源(M):<br>玻璃面板<br>影像類型(T):<br>24位元全彩<br>▼<br>掃描尺寸(Z):<br>A4 (210 × 297 mm)<br>▼<br>解析度(R):<br>300 dpi<br>▼ | px         600         1200         1800         2400           6         Windows         印表標則就真         1800         2400           6         Windows         印表標則就真         1800         2400           7         印表標準         印表標則就真         1800         2400           8         印表描述         印表描述         1800         2400           1         印表描述         1800         1800         2400           2         日本         1800         1800         2400           1         印表書         1800         1800         2400           2         日本         1800         1800         2400           1         日本         1800         1800         1800         2400           1         日本         1800         1800         1800         1800         1800         1800         1800         1800         1800         1800         1800         1800         1800         1800         1800         1800         1800         1800         1800         1800         1800         1800         1800         1800         1800         1800         1800         1800         1800         1800         1800         1800 |
|      | 喜好設定(I)<br>部預設(D) 預設值(F)                                                                                     | 0<br>3<br>0<br>0<br>0<br>0<br>0<br>0<br>0<br>0<br>0<br>0<br>0<br>0<br>0<br>0<br>0<br>0<br>0<br>0                                                                                                    |

步驟 13、若掃描文件放在自動進紙器上,則將文件掃描面朝上,並在 CX17NF TWAIN 掃描功能選單中,將「掃描來源(M):」的「玻璃面板」改為「原稿送紙 盤」,然後按「掃描」按鍵開始掃描。

|   | 彩 隊 重 貝   彩 隊 ) 基 代  | px 600 1200 1800 2400                   |
|---|----------------------|-----------------------------------------|
|   | 掃描來源(M):             |                                         |
|   | 玻璃面板 👻               |                                         |
|   | 玻璃面板<br><b>直镜送纸般</b> | 6                                       |
|   |                      | 0                                       |
| 3 | 24位元全彩 ▼             | 1                                       |
|   | 掃描尺寸(Z):             | 2-00                                    |
|   | A4 (210 x 297 mm) 👻  |                                         |
| ~ | 解析度(R):              | 8_0000000000000000000000000000000000000 |
| 2 | 300 dpi 🗸 🗸          | 2 4                                     |
|   |                      | 0                                       |
| 2 |                      | 3                                       |
|   | 喜好設定(I)              | 0                                       |
| ▲ | 部預設(0) 預設(債(F)       |                                         |
|   | 175.875128 (17       | 寬: 2480 px 高: 3508 px 尺寸: 24.89MB       |

步驟 14、當掃描完成後,預設掃描資料夾會出現掃描的檔案,以設定到 <u>\\USERS\USER\DESKTOP</u>為例,會掃描到桌面,桌面即出現掃描檔案如下圖,即 掃描完成。

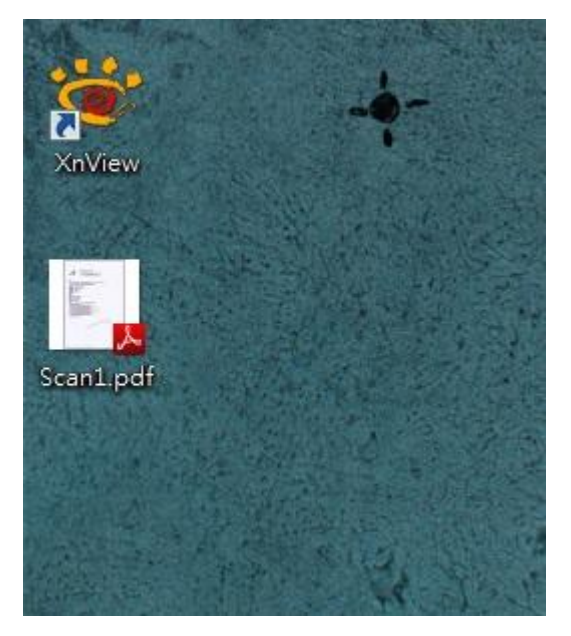